## **BAŞVURU İŞLEMLERİ**\*

**A.** Enstitümüz giriş sınavlarına WEB üzerinden başvuru için <u>www.deu.edu.tr</u> ana sayfa sağ üst bölümde bulunan "DEBİS" linki üzerinden, aşağıdaki ekran görüntüsünde gösterildiği gibi,

Kullanıcı adı: enstitu Şifre: enstitu

olacak şekilde "Gönder" butonuna basarak sisteme giriş yapınız.

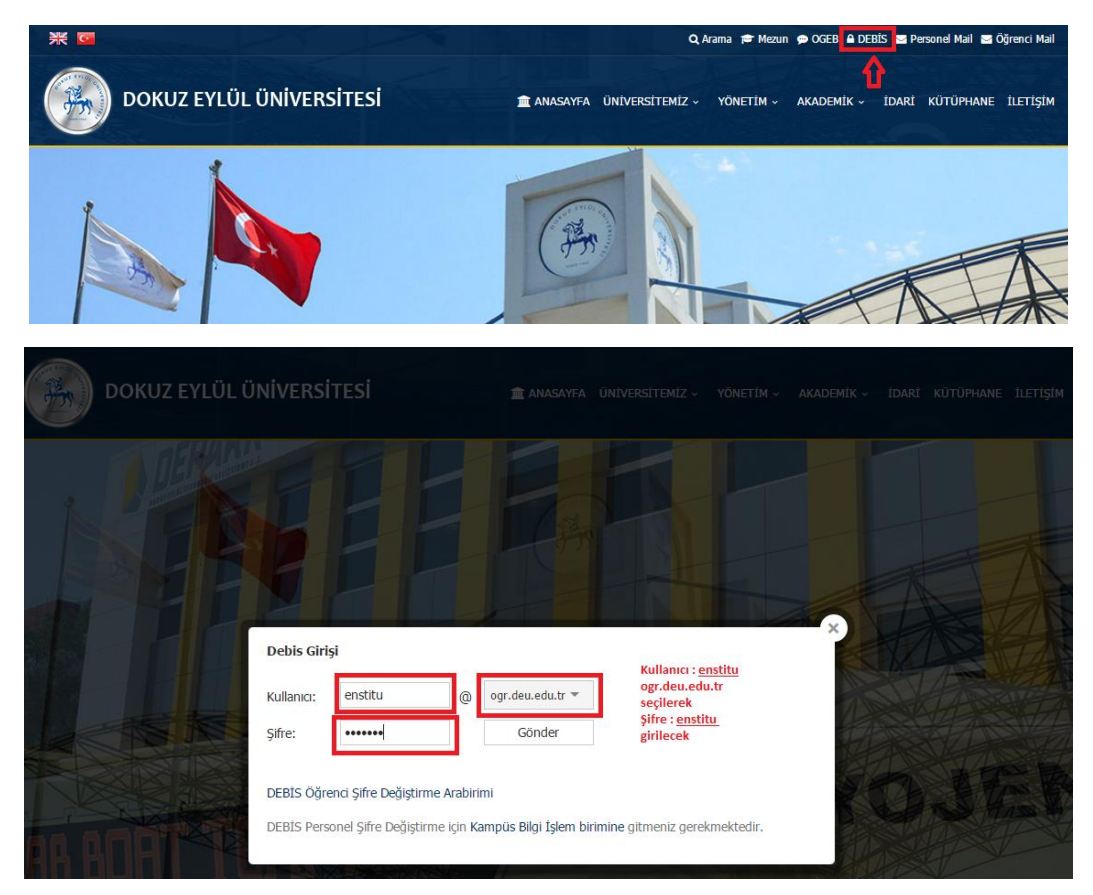

**B.** Giriş yaptıktan sonra, "Bilişim Servisleri > Öğrenci Bilişim > Web Kayıt İşlemleri > Güzel Sanatlar Enstitü Başvurusu" adımlarını takip edecek şekilde aşağıdaki ekran görüntüsünde numaralarla işaretlendiği gibi ilgili yerleri tıklayınız.

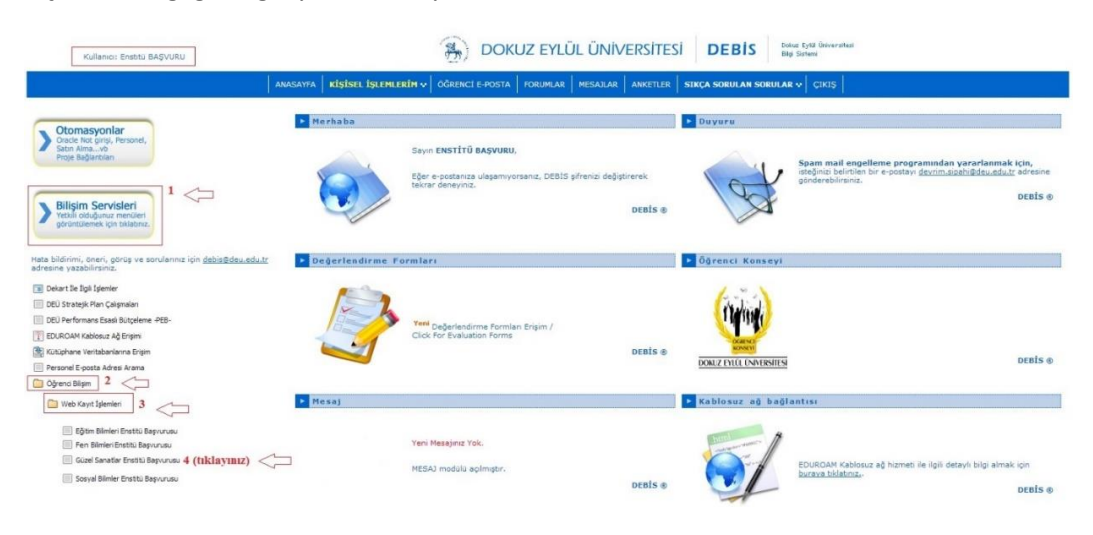

<sup>\*</sup> DEÜ Fen Bilimleri Enstitüsü tarafından hazırlanan bu kılavuz, enstitümüz başvuru şartlarına uygun hale getirilerek yeniden düzenlenmiştir.

**C.** Bu işlemden sonra, aşağıdaki şekilde gösterilen "Giriş Kontrol ve Onay" sayfasıyla, Yüksek Lisans veya Doktora/Sanatta Yeterlik'den hangisine başvuru yapmak istediğinizi gösteren "**TERCİH**" ve beyan esasına dayalı başvuru işlemlerinde her türlü yükümlülüğü kabul etmeniz istenen "**ONAY**" seçenekleriyle birlikte toplam **9 ADIM**'dan oluşacak bir başvuru süreci başlar.

| Kullanıcı: Enstitü BAŞVURU                                     |                                                                                                    | DO                                | KUZ EYLÜL ÜNİVERSİTESİ DEB                         | Dokuz Eylül Üniversitesi<br>Bilgi Sistemi |
|----------------------------------------------------------------|----------------------------------------------------------------------------------------------------|-----------------------------------|----------------------------------------------------|-------------------------------------------|
| 2016-2017 BAHAR Fen Biliml                                     | er Enstitüsü Başvuru Ekranı                                                                                                    | İSEL İŞLEMLERİM 💀 ÖĞRENCI E-POST. | A FORUMIAR MESAILAR ANKETLER <b>SIKÇA SORULA</b> I | N SORULAR 👽 ÇIKIŞ                         |
| GİRİŞ KONTROL                                                  | 1. BAŞVURU TİPİ & KİŞİSEL BİLGİLER                                                                                                    | 2. İLETİŞİM BİLGİLERİ             | 3. EĞİTİM BİLGİLERİ                                | 4. ALES VE DENGİ SINAV BİLGİLERİ          |
| 5. DÎL VE DÎL SINAVI BÎLGÎLERÎ                                 | 6. AKADENİK KADRO & İŞ TECRÜBESİ BİLGİLERİ                                                                                                    | 7. TERCÍH BÍLGÍLERÍ               | 8. AMAÇ YAZISI & ÖNCEKÎ BAŞVURU BÎLGÎLERÎ          | 9. FOTOĞRAF GĪRĪŞĪ & ONAY                 |
| YASAL UYARI<br>Adayin Başvur<br>bilgiler aynı<br>bulunanlar il | u Formuna girdiği bilgilerle teslim edeceği evrak u<br>ve tutarlı olmalıdır. Gerçeğe aykırı/hatalı beya<br>e belgelerinde noksanlık veya tahrifat olanların, b<br>erleş dahi kurda kurunları verelementer | üzerindeki<br>nda<br>bilim        |                                                    |                                           |
| sinavini keza                                                  | nsıar deni kesin keyitleri yapılmayacektir.                                                                                                    | kaydet & îlerî >>                 |                                                    |                                           |

## Başvuru Adımları

 ADIM - Başvuru Tipi/Kişisel Bilgiler: Bu adımda kişisel bilgilerinizi giriniz. Kimlik numarası girişini dikkatli yapınız. Pasaport numarası girişi için uyruğunuzun mutlaka "yurt dışı" olması gerekir. Girişler tamamlanınca "kaydet & ilerle>>" tuşuyla bir sonraki sayfaya geçiniz. Yeni sayfaya geçmenize rağmen bu adımda hatalı bir giriş yaptığınızı düşünüyorsanız, geri dönüş seçeneğiniz olmadığından kaydınıza en baştan (sıfırdan) başlamanız gerekmektedir.

| Kullanıcı: EnstitÜ BAŞVURU      |                                            | 🛞 doku                         | Z EYLÜL ÜNİVERSİTESİ <b>DEBİS</b>              | Dokuz Eylül Üniversitesi<br>Bilgi Sistemi |
|---------------------------------|--------------------------------------------|--------------------------------|------------------------------------------------|-------------------------------------------|
|                                 | ANASAYFA KIŞİSEL İŞLEN                     | ILERÎN 👽 🛛 ÖĞRENCÎ E-POSTA 📔 I | ORUMLAR MESAJLAR ANKETLER SIKCA SORULAN SORULA | NR 👽 🕴 ÇIKIŞ                              |
| 2017-2018 GÜZ Güzel Sanatlar Er | nstitüsü Başvuru Ekranı                    |                                |                                                |                                           |
| GİRİŞ KONTROL                   | 1. BASVURU TİPİ & KİSİSEL BİLGİLER         | 2. İLETİŞİM BİLGİLERİ          | 3. EĞİTİM BİLGİLERİ                            | 4. ALES VE DENGİ SINAV BİLGİLERİ          |
| 5. DİL VE DİL SINAVI BİLGİLERİ  | 6. AKADEMİK KADRO & İŞ TECRÜBESİ BİLGİLERİ | 7. TERCİH BİLGİLERİ            | 8. AMAÇ YAZISI & ÖNCEKİ BAŞVURU BİLGİLERİ      | 9. FOTOĞRAF GİRİŞİ & ONAY                 |
| KİŞİSEL BİLGİLER                |                                            |                                |                                                |                                           |
| Adınız                          | : MEHN                                     | IET EMIN                       |                                                |                                           |
| Soyadınız                       | : ÖZTÜ                                     | RK                             |                                                |                                           |
| T.C. Kimlik No/Pasaport No      | : 1                                        |                                |                                                |                                           |
| Doğum Tarihi                    | : 3                                        | • Mayıs • 1986 •               |                                                |                                           |
| Medeni Haliniz                  | : Evli                                     | ۲                              |                                                |                                           |
| Cinsiyet                        | : 🛛 Ва                                     | iy 🖲 Bayan                     |                                                |                                           |
| Uyruğunuz                       | : T.C.                                     | •                              |                                                |                                           |
| Anne Adı                        | : AYSE                                     |                                |                                                |                                           |
| Baba Adı                        | : ÖMEF                                     | ł                              |                                                |                                           |
|                                 |                                            | KAYDET & İLERİ >>              |                                                |                                           |

2. ADIM - İletişim Bilgileri: İkametgâhınızdan e-mail adresinize kadar tüm bilgilerin girileceği sayfadır. Eğer ikametgâhınız geçiciyse (örneğin kalıcı ikametgâhınız İzmir dışı ancak sınav için İzmir'de geçici konaklıyorsanız) bunu da en altta ayrı bir girişle bildirmelisiniz. Bu pencerede en önemli bilgi "e-mail" adresinizdir. Eğer adresinizi yanlış girerseniz, sınav giriş belgeniz başta olmak üzere diğer tüm belge ve bildirimleri alamazsınız. Girişler tamamlanınca "kaydet & ilerle>>" tuşuyla bir sonraki sayfaya geçiniz. Yeni sayfaya geçmenize rağmen bu adımda hatalı bir giriş yaptığınızı düşünüyorsanız, geri dönüş seçeneğiniz olmadığından kaydınıza en baştan (sıfırdan) başlamanız gerekmektedir.

| 2017-2018 GÜZ Güzel Sanatlar Enstitüsü Ba | ışvuru Ekranı                     |                                                                                                    |                                                    |                                    |
|-------------------------------------------|-----------------------------------|----------------------------------------------------------------------------------------------------|----------------------------------------------------|------------------------------------|
| CTRTS KONTROL 1. BASVIERI                 | Tipt & vision all cline           | 2. trenister et chreet                                                                                                    | EČITIM BILCILERI                                   | 4. ALES VE DENCT STNAV BTI CTI EPT |
| S DI VE DI SINAVI BILGI ERI 6 AKADEMI     | Y VANDO & IS TECHNISEST BILGILEDT |                                                                                                    | AMAC VAZICE & ÖNCEVİ BASVIIDII BİLCİLEDİ           | a EDTOČPAE CIPICI E ONAV           |
| ILETISIM BILGILERI                        |                                   | The feature of the feature of the fe | Thing These a once a only tone of careful          |                                    |
|                                           |                                   |                                                                                                    |                                                    |                                    |
| citately advect pulsified                 |                                   |                                                                                                    |                                                    |                                    |
| Surekii Kares biigileri                   |                                   |                                                                                                    |                                                    |                                    |
| Adres                                     | : Danar                           | iye Man. 2343 Sok. No: 34/5 ECE Ap                                                                                                    |                                                    |                                    |
| Posta Kodu                                | : 35215                           |                                                                                                    |                                                    |                                    |
| 11                                        | : 12M1                            | ۰ <b>۲</b>                                                                                                    |                                                    |                                    |
| Telefon                                   | : (232)                           | 555 55 55                                                                                                    |                                                    |                                    |
| Ülke                                      | : TÜRK                            | iye 🔹                                                                                                    |                                                    |                                    |
|                                           |                                   |                                                                                                    |                                                    |                                    |
| Diğer İletişim Bilgileri                  |                                   |                                                                                                    |                                                    |                                    |
| Cep Telefonu                              | : (532)                           | 555 55 55                                                                                                    |                                                    |                                    |
| Faks Numarası                             | : (232)                           | 555 55 55                                                                                                    |                                                    |                                    |
| Acil Ulaşım Telefonu                      | : (232)                           | 555 55 55                                                                                                    |                                                    |                                    |
| E-Posta                                   | : mehn                            | et@gmail.com                                                                                                    |                                                    |                                    |
|                                           | Tarafın<br>gönder<br>oluşma       | ıza aday başvuru bilgilerinizin sistem tar<br>ilebilmesi sırasında Hotmail, Live ve Out<br>İktadır.                                                                                                    | afından otomatik olarak<br>iook adreslerinde sorun |                                    |
|                                           | Lütfen                            | bunların dışında bir mail adresi giri                                                                                                    | niz.                                               |                                    |
|                                           |                                   |                                                                                                    |                                                    |                                    |
| Sürekli Adresim Geçici Adresimle Aynı     | : 🛛                               |                                                                                                    |                                                    |                                    |
|                                           |                                   |                                                                                                    |                                                    |                                    |
| Geçici Adres Bilgileri                    |                                   |                                                                                                    |                                                    |                                    |
| Adres                                     | : Bahar                           | iye Mah. 2343 Sok. No: 34/5 Ece Ap                                                                                                    | L.                                                 |                                    |
| Posta Kodu                                | : 35215                           |                                                                                                    |                                                    |                                    |
| ii .                                      | : izmin                           | ۰                                                                                                    |                                                    |                                    |
| Telefon                                   | : (232)                           | 555 55 55                                                                                                    |                                                    |                                    |
| Ülke                                      | : TŪRK                            | ive •                                                                                                    |                                                    |                                    |
|                                           |                                   | KAYDET & İLERİ >>                                                                                                    |                                                    |                                    |
|                                           |                                   |                                                                                                    |                                                    |                                    |

3. ADIM - Eğitim Bilgileri: Yüksek lisans başvurusu için "lisans", doktora/sanatta yeterlik başvurusu için hem "lisans" hem "yüksek lisans" mezuniyet bilgilerinin girileceği sayfadır. Eğer henüz mezun değilseniz ama sınava kadar mezun olacaksanız yine de bilgi girişi yapabilirsiniz. Bu durumda mezuniyet not ortalaması olarak o andaki (bu sayfayı doldururken) not ortalamasını girebilirsiniz. Ancak kesin kayıtlar sırasında mutlaka mezun olmanız ve mezuniyetle birlikte alınan transkript not ortalamasını beyan etmeniz gerekmektedir. Aksi halde sınavınız geçersiz sayılır. Bilgi girişinin ardından "Ekle" tuşuna basınız. Girdiğiniz bilgileri aşağıda açılan listede kontrol ediniz. Eksik ve yanlış varsa "sil" butonuna basınız ve bilgileri tekrar girerek listeye ekleyiniz. Girişler tamamlanınca "kaydet & ilerle>>" tuşuyla bir sonraki sayfaya geçiniz. Yeni sayfaya geçmenize rağmen bu adımda hatalı bir giriş yaptığınızı düşünüyorsanız, geri dönüş seçeneğiniz olmadığından kaydınıza en baştan (sıfırdan) başlamanız gerekmektedir.

| GİRİŞ KONTROL                |                | 1. BAŞVURU TIPÎ & KÎŞÎSEL BÎLGÎLER                                              | 2. İLETİŞİM BİLGİLERİ         | 3. EĞİTİM BİLGİLER             | 1                                                  | 4. ALES VE DENGÍ SINAV | / BİLGİLERİ |
|------------------------------|----------------|---------------------------------------------------------------------------------|-------------------------------|--------------------------------|----------------------------------------------------|------------------------|-------------|
| 5. DİL VE DİL SINAVI BİLGİLE | RÎ             | 6. AKADEMÎK KADRO & ÎŞ TECRÜBESÎ BÎLGÎLERÎ                                      | 7. TERCÎH BÎLGÎLERÎ           | 8. AMAÇ YAZISI & Ö             | NCEKÎ BAŞVURU BÎLGÎLERÎ                            | 9. FOTOĞRAF GİRİŞİ & ( | YANG        |
| EĞİTİM BİLGİLERİ             |                |                                                                                 |                               |                                |                                                    |                        |             |
|                              |                | YÜKSEKLİSANS İÇİN EN AZ LİSANS                                                  | , DOKTORA İÇİN EN AZ LİSI     | ANS VE YÜKSEK LİSANS BİL       | GİSİ GİRİLMELİDİR.                                 |                        |             |
| Uyarı:Çift anadal lisans pro | ogramlarındar  | ı mezun olanlar için başvurduğu programın kabul koşulunda beli                  | rtilen lisans mezuniyet bilgi | ilerini ve ilgili programdan n | nezuniyet notu ortalamasını girmesi gerekn         | iektedir.              |             |
| Bilgileri Girilecek Akademi  | k Bilginin Düz | xeyî                                                                            | :                             | Yüksek Lisans                  | ٣                                                  |                        |             |
| Bilgi Girişi                 |                |                                                                                 |                               |                                |                                                    |                        |             |
| Mezun Olunan Üniversite      |                | : Do                                                                            | kuz Eylül Üniversitesi        | •                              |                                                    |                        |             |
| Mezun Olunan Birim           |                | : Dol                                                                           | kuz Eylül Üniversitesi Güzel  | Sanatlar Enstitü:              |                                                    |                        |             |
| Kayıt Tarihi                 |                | : Eyi                                                                           | ül 🔻 2011 🔻                   |                                |                                                    |                        |             |
| Mezuniyet Tarihi             |                | : Te                                                                            | nmuz 🔻 2016 🔹                 |                                |                                                    |                        |             |
| Not Sistemi                  |                | : 41                                                                            | ük                            | •                              |                                                    |                        |             |
| Mezuniyet Notu               |                | : 3.0                                                                           | 9 Ondalikli sayılarda         | V kullanmalısınız. Mezun deği  | iseniz bu alana transkriptinizdeki son not ortalan | nasını giriniz         |             |
|                              |                | EKLE                                                                            |                               |                                |                                                    |                        |             |
|                              |                |                                                                                 |                               |                                |                                                    |                        |             |
| Girilen Bilgiler             |                |                                                                                 |                               |                                |                                                    |                        |             |
| Mezun Olunan Okul            | Bilgileri Li   | stesi                                                                           |                               |                                |                                                    |                        |             |
| DÜZEY                        |                | MEZUN OLUNAN OKUL                                                               | KYT. TRH.                     | MEZ. TRH. MI                   | EZ. NOTU MEZ. NOTU (YÜZ                            | LÜK)                   |             |
| Lisans                       | :              | Dokuz Eylül Üniversitesi Devlet Konservatuvarı Müzik Bölümü<br>Piyano ASD       | 01/09/2007                    | 01/06/2011                     | 85                                                 | 85                     | SİL         |
| Yüksek Lisans                | -              | Dokuz Eylül Üniversitesi Güzel Sanatlar Enstitüsü Müzik<br>Anasanat Dalı Piyano | 01/09/2011                    | 01/07/2016                     | 3,09                                               | 81,8                   | siL         |
|                              |                |                                                                                 |                               |                                |                                                    |                        |             |
|                              |                |                                                                                 | KAYDET & İLERİ :              | >> <b></b>                     |                                                    |                        |             |
|                              |                |                                                                                 |                               |                                |                                                    |                        |             |

- 4. ADIM ALES ve Dengi Sınav Bilgileri: Enstitümüzde ALES ve Dengi Sınav şartı aranmadığından bu adım karşınıza çıkmayacaktır...
- 5. ADIM Dil ve Dil Sınavı Bilgileri: Yabancı dil bilgisi girişinin yapıldığı sayfadır. Giriş tamamlandığında "ekle" tuşuna basarak bilgileri listeye kaydediniz. Burada denetim, süre ve puan barajına göre yapılmaktadır. Kural dışı girişlerde ekleme olmaz ve nedeni sayfa üstü kırmızı yazıyla belirtilir. Girişler tamamlanınca "kaydet & ilerle>>" tuşuyla bir sonraki sayfaya geçiniz. Yeni sayfaya geçmenize rağmen bu adımda hatalı bir giriş yaptığınızı düşünüyorsanız, geri dönüş seçeneğiniz olmadığından kaydınıza en baştan (sıfırdan) başlamanız gerekmektedir.

|                                         | ORD TIPI & RISISEL BILGILER     | BILGILERI                                      | 3. EĞİTİM BİLGİLERİ                      | 4. ALES VE DENGI SINAV<br>BİLGİLERİ      |
|-----------------------------------------|---------------------------------|------------------------------------------------|------------------------------------------|------------------------------------------|
| . DİL VE DİL SINAVI<br>İLGİLERİ 6. AKAD | EMİK KADRO & İŞ TECRÜBESİ<br>Rİ | 7. TERCÎH BÎLGÎLERÎ                            | 8. AMAÇ YAZISI & ÖNCEKİ BAŞ<br>BİLGİLERİ | ŞVURU 9. FOTOĞRAF GİRİŞİ & ON            |
|                                         |                                 |                                                |                                          |                                          |
| İL BİLGİLERİ                            |                                 |                                                |                                          |                                          |
| Başvurunuz için gereken minin           | num yabancı dil sınavı puanlaı  | rını, dil bilgisi girerken ka                  | ırşınıza gelecek tablodan gö             | rebilirsiniz. Sınav sonuçlarınızı, resmi |
| sonuç belgenizdeki sonuçlar ile         | aynı giriniz. Herhangi bir mal  | tematiksel yuvarlama yap<br>onaylanmayacaktır. | omayınız. Sonuç değerlerinin             | ı farklı olması durumunda başvurunu:     |
|                                         |                                 |                                                |                                          |                                          |
| abancı Dil                              |                                 | İngilizce                                      | •                                        |                                          |
| ecerli Bir Dil Belgeniz Var Mı?         |                                 | VAR                                            | •                                        |                                          |
|                                         |                                 | · · · ·                                        |                                          |                                          |
| İL SINAVI BİLGİLERİ                     |                                 |                                                |                                          |                                          |
| ilgileri Girilecek Sınavın Adı          | :                               | Dil Sınavı Seçiniz                             | ▼                                        |                                          |
|                                         |                                 |                                                |                                          |                                          |
|                                         |                                 |                                                |                                          |                                          |
| Girilen Dil Sınavı Bilgileri            | Listesi                         |                                                |                                          |                                          |
| SINAV                                   | TARİH                           | PUAN                                           |                                          |                                          |
| YDS(DR için)                            | 01/07/2016                      |                                                | 67,5                                     | siL                                      |
|                                         |                                 |                                                |                                          |                                          |

6. ADIM - Akademik Kadro & İş Tecrübesi Bilgileri: Sayfadaki bilgilere göre girişlerinizi yapınız ve "ekle" butonuna basınız. Eğer herhangi bir giriş yapmayacaksanız bu sayfayı doldurmadan "kaydet & ilerle>>" tuşuyla bir sonraki sayfaya geçebilirsiniz. Giriş sonrası diğer adıma geçmenize rağmen bu adımda hatalı bir giriş yaptığınızı düşünüyorsanız, geri dönüş seçeneğiniz olmadığından kaydınıza en baştan (sıfırdan) başlamanız gerekmektedir.

| İRİŞ KONTROL 1        | I. BAŞVURU TİPİ & KİŞİSEL BİLG            | İLER       | 2. İLETİŞİM<br>BİLGİLERİ | 3. EĞİTİM BİLGİLERİ              |                      | 4. ALES VE DENGİ SINAV<br>BİLGİLERİ |
|-----------------------|-------------------------------------------|------------|--------------------------|----------------------------------|----------------------|-------------------------------------|
| DİL VE DİL SINAVI     | 5. AKADEMİK KADRO & İŞ TECRÜ<br>BİLGİLERİ | BESİ       | 7. TERCİH<br>BİLGİLERİ   | 8. AMAÇ YAZISI & ÖN<br>BİLGİLERİ | CEKİ BAŞVURU         | 9. FOTOĞRAF GİRİŞİ & ON/            |
| KADEMİK KADRO İLE     | İLGİLİ BİLGİLER                           |            |                          | •                                |                      |                                     |
|                       |                                           |            |                          |                                  |                      |                                     |
| Akademik Kadrodayım   | :                                         |            |                          |                                  |                      |                                     |
|                       |                                           |            |                          |                                  |                      |                                     |
| İş                    | Bilgilerini girdikten sonra, 'E           | KLE' buton | una basınız. Kaydedi     | len bilgiler aşağıdaki           | listede sıralanacakt | ar.                                 |
| FECRÜBESİ İLE İLG     | İLİ BİLGİLER                              |            |                          |                                  |                      |                                     |
| Görev                 | :                                         | İnsan      | Kaynakları               |                                  | ]                    |                                     |
| Kurum                 |                                           | GDO I      | Prodüksiyon Ltd. Şti.    |                                  |                      |                                     |
| Kurumun Bulunduğu Yer | :                                         | İstan      | bul                      |                                  |                      |                                     |
| Süre                  | :                                         | Tam 2      | 'amanlı                  |                                  | ]                    |                                     |
| Başlangıç Tarihi      | :                                         | Nisar      | ▼ 2012 ▼                 |                                  |                      |                                     |
| Ayrılış Tarihi        | :                                         | Hazir      | an 🔻 2016 🔻              |                                  |                      |                                     |
|                       | EKI                                       | E          |                          |                                  |                      |                                     |
|                       |                                           |            |                          |                                  |                      |                                     |
| Girilen İş Tecrübeler | i Listesi                                 |            |                          |                                  |                      |                                     |
| GÖREV                 | KURUM                                     | KURUM      | YER SÜRE                 | BAŞ.                             | RH. AYR. TR          | αн.                                 |
|                       | GDO Prodüksiyon Ltd. Şti.                 | İstanbul   | Tam Zan                  | nanlı 01/04/                     | 2012 01/06/2         | 016 SİL                             |
| İnsan Kaynakları      |                                           |            |                          |                                  |                      |                                     |

7. ADIM - Tercih Bilgileri: Diğer tüm girişler arasında en önemli ve dikkatle doldurulması gereken sayfadır. Hangi birim (bölüm, anabilim/anasanat dalı) sınavına girecekseniz, o birim ve öğrenci kaynağını seçmelisiniz. Öğrenci kaynağı, birimin öğrenci alımında şart koştuğu lisans veya yüksek lisans programlarını gösterir ve bu programların kaynak karşılıkları, diploma/geçici mezuniyet belgenizde yazar. Mezun olduğunuz/olacağınız alana göre kaynağı eşleştirmeniz gerekir. Eğer mezuniyetiniz belirtilen kaynaklarla eşleşmiyorsa o birimin sınavına giremezsiniz. Yanlış eşleştirmeyle doğru olmayan bir bilgi girdiğinizde bu durum fark edildiği anda sınavınız geçersiz sayılır ve hakkınızda yasal işlem başlatılır. Diğer taraftan, bu sayfada en dikkat edilecek giriş, doktora/ sanatta yeterlik başvurusu için gerekli not (transkript) ortalamasının 100 üzerinden en az 80, 4 üzerinden en az 3 olma şartıdır. Giriş sonrası diğer adıma geçmenize rağmen bu adımda hatalı bir giriş yaptığınızı düşünüyorsanız, geri dönüş seçeneğiniz olmadığından kaydınıza en baştan (sıfırdan) başlamanız gerekmektedir.

| GİRİŞ KONTROL                                                                          | ROL 1. BAŞVURU TİPİ & KİŞİSEL BİLGİLER                                       |                             | 2. İLETİŞİM BİLGİLERİ | 3. EĞİTİM BİLGİLERİ        | 4. ALES VE DE<br>BILGILERI                   | NGİ SINAV   |               |
|----------------------------------------------------------------------------------------|------------------------------------------------------------------------------|-----------------------------|-----------------------|----------------------------|----------------------------------------------|-------------|---------------|
| 5. DÌL VE DÌL SINA<br>BÌLGÌLERÌ                                                        | 5. DİL VE DİL SINAVI 6. AKADEMİK KADRO & İŞ TECRÜBESİ<br>BİLGİLERİ BİLGİLERİ |                             |                       | <u>7. TERCÎH BÎLGÎLERÎ</u> | 8. AMAÇ YAZISI & ÖNCEKÎ BAŞVURU<br>BÎLGÎLERÎ | 9. FOTOĞRAF | GİRİŞİ & ONAY |
| TERCIH BILG                                                                            | LERİ                                                                         |                             |                       | -                          |                                              |             |               |
|                                                                                        |                                                                              |                             |                       |                            |                                              |             |               |
| al .                                                                                   |                                                                              |                             |                       |                            |                                              |             |               |
| le en en en en en en en en en en en en en                                              |                                                                              |                             |                       |                            |                                              |             |               |
| PROGRAM                                                                                |                                                                              |                             | KAYNAK                |                            |                                              |             |               |
| Seçiniz<br>Geleneksel Türk<br>Grafik Sanatta Y<br>Müzik Bilimleri I<br>Besim Sanatta Y | Sanatları S<br>'eterlik<br>Doktora<br>'eterlik                               | anatta Yeterlik             | Seçiniz               |                            |                                              |             | EKLE          |
| Sahne Sanatları<br>Sanat ve Tasarıı<br>Seramik ve Cam                                  | Doktora<br>m Sanatta Y<br>Tasarımı S                                         | 'eterlik<br>anatta Yeterlik |                       |                            |                                              | Ŧ           |               |
| TERCIH NO                                                                              | PROGRAM                                                                      | м                           |                       |                            |                                              |             |               |
| 1                                                                                      | Müzik San                                                                    | atta Yeterlik               |                       |                            |                                              | si          |               |
|                                                                                        |                                                                              |                             |                       | KAYDET & İLERİ >>          |                                              |             |               |

8. ADIM - Amaç Yazısı & Önceki Başvuru Bilgileri: Sınav sırasında jürinin adayları daha yakından tanımalarını sağlayan, adayın sanatsal/bilimsel çalışmaları ve faaliyetlerini girdiği sayfadır. Belli bir karakter sayısıyla sınırlı bu bilgiler, Aday Özgeçmiş Formu'na birebir yansıtılarak sınav öncesi jüri üyelerine sunulacağından aday tarafından kısa ve öz olarak yansıtılmalıdır. Girişler tamamlanınca "kaydet & ilerle>>" tuşuyla bir sonraki sayfaya geçiniz. Yeni sayfaya geçmenize rağmen bu adımda hatalı bir giriş yaptığınızı düşünüyorsanız, geri dönüş seçeneğiniz olmadığından kaydınıza en baştan (sıfırdan) başlamanız gerekmektedir.

| GİRİŞ KONTROL                                              | 1. BAŞVURU TİPİ & KİŞİSEL BİLGİLER                                     | 2. İLETİŞİM<br>BİLGİLERİ                                                                                                    | 3. EĞİTİM BİLGİLERİ                                                                | 4. ALES VE DENGİ SINAV<br>BİLGİLERİ |  |  |  |  |
|------------------------------------------------------------|------------------------------------------------------------------------|----------------------------------------------------------------------------------------------------|------------------------------------------------------------------------------------|-------------------------------------|--|--|--|--|
| 5. DİL VE DİL SINAVI<br>BİLGİLERİ                          | 6. AKADEMİK KADRO & İŞ TECRÜBESİ<br>BİLGİLERİ                          | 7. TERCİH BİLGİLERİ                                                                                                    | <u>8. AMAÇ YAZISI &amp; ÖNCEKİ BAŞVURU<br/>BİLGİLERİ</u>                           | 9. FOTOĞRAF GİRİŞİ & ONAY           |  |  |  |  |
| LÎSANSÜSTÜ ÇALIŞMANIN AMACI                                |                                                                        |                                                                                                    |                                                                                    |                                     |  |  |  |  |
| Amaç Yazısı (Katıldığı Serg<br>Diğer Eğitimler Burada Beli | iler, Aldığı Kurslar ve : 20<br>rtiniz) <u>Fe</u> pi<br>cc<br>ka<br>pi | 010 yılında İstanbul (<br><u>stivali'nde</u> üç ayrı :<br>yano dinletisinde ye<br>sitli müzik albümler:<br>yıtlarında eşlik vey<br>yano çaldım | Uluslararası Müzik<br>sahnede bireysel<br>r aldım.<br>inin stüdyo<br>a solo olarak | L karakter daha girebilirsiniz.     |  |  |  |  |
| ÖNCEKİ BAŞVURU BİL                                         | GİLERİ                                                                 |                                                                                                    |                                                                                    |                                     |  |  |  |  |
| Daha Önce Enstitümüze Ba                                   | şvurdunuz mu : 🔘                                                       | Evet 🖲 Hayır                                                                                                    |                                                                                    |                                     |  |  |  |  |
|                                                            |                                                                        | KAYDET & İLERİ >>                                                                                                    | -                                                                                  |                                     |  |  |  |  |

9. ADIM - Fotoğraf Girişi & Onay: Son adımda, sınav süresince kullanılacak olan fotoğrafınızı sayfada belirtilen kurallar doğrultusunda yükleyiniz ve "kaydet & ilerle>>" tuşuyla kaydınızı tamamlayınız. Girişler tamamlanınca "kaydet & ilerle>>" tuşuyla bir sonraki sayfaya geçiniz. Yeni sayfaya geçmenize rağmen bu adımda hatalı bir giriş yaptığınızı düşünüyorsanız, geri dönüş seçeneğiniz olmadığından kaydınıza en baştan (sıfırdan) başlamanız gerekmektedir. Kaydınız tamamlandığında aşağıdaki sayfayla karşılaşacaksınız. Bu sayfadaki "Aday Özgeçmiş Formu" ve "Sınav Giriş Belgesi"nin çıktısını alınız.

| GİRİŞ KONTROL                                                                                                    | RİŞ KONTROL 1. BAŞVURU TİPİ & KİŞİSEL BİLGİLER |                            |                                                                        | 3. EĞİTİM BİLGİLERİ                          | 4. ALES VE DENGİ SINAV<br>BİLGİLERİ |  |  |  |
|----------------------------------------------------------------------------------------------------|------------------------------------------------|----------------------------|------------------------------------------------------------------------|----------------------------------------------|-------------------------------------|--|--|--|
| 5. DİL VE DİL SINAVI<br>BİLGİLERİ                                                                                                    | 6. AKADEMİK KADRO & İŞ TECR<br>BİLGİLERİ       | ÜBESİ                      | 7. TERCİH BİLGİLERİ                                                    | 8. AMAÇ YAZISI & ÖNCEKİ BAŞVURU<br>BİLGİLERİ | 9. FOTOĞRAF GİRİŞİ & ONAY           |  |  |  |
| SONUÇ                                                                                                    |                                                |                            |                                                                        |                                              |                                     |  |  |  |
| İŞLEMİNİZ TAMAMLANMIŞTIR!<br>Aday Özgeçmiş Formunuz ve Sınav Gİriş Belgeniz belirtmiş olduğunuz mail adresinize gönderilmiştir,mail kutunuza bakınız. |                                                |                            |                                                                        |                                              |                                     |  |  |  |
| ADAY NO<br>BAŞVURU YAPILAN EN<br>BAŞVURU ŞEKLİ                                                                                                    | ISTİTÜ                                         | : 1040<br>: Güze<br>: Sana | 953<br>2 <mark>1 Sanatlar Enstitüsü</mark><br>tta Yeterlilik - Doktora |                                              |                                     |  |  |  |
| <u>Aday Özgecmiş Formu</u><br><u>Sınav Giriş Belgesi</u>                                                                                              |                                                |                            |                                                                        |                                              |                                     |  |  |  |
|                                                                                                    |                                                |                            |                                                                        |                                              |                                     |  |  |  |

## **UYARI ve HATIRLATMALAR**

- Başvuru esnasında sisteme tanımlayacağınız e-posta adresinin geçerli ve kullanılan e-posta adresi olması gerekmektedir. Sistemin başvuru onayı amacıyla tarafınıza göndereceği epostalar için girmiş olduğunuz e-posta adresi bilgilerinde hotmail, live, outlook uzantılı e-posta girişleri yapmamanız gerekmektedir.
- 2. Sistemde adımlar arası geçiş ya da geri adıma dönme işlemi yapılmamaktadır. Her adımda yapılan uyarıları dikkatle okumanız önerilmektedir. Zaman kaybı yaşamamanız için her sayfada istenen bilgileri doğru ve oturum süresi dolmayacak bir zaman aralığında girmeniz yararınıza olacaktır.
- 3. 9. adımda "Fotoğraf Girişi ve Onay" bulunmaktadır. Bu adımda size ait "uygun" bir vesikalık fotoğraf yüklemeniz gerekir. Uygun olmayan fotoğraflar başvurunuzun onaylanmamasına neden olabilir. Diğer taraftan, başvuru yapmadan önce fotoğrafınızı elektronik hale getirerek hazır bulundurmanız yararınıza olacaktır. Fotoğrafınızın .jpg veya .jpeg uzantılı ve en fazla 1 mb büyüklüğünde olması gerekmektedir. Dosya uzantısı farklı ise, uzantısını el ile değiştirmeyiniz, resim işleme programları kullanarak değiştiriniz.
- 4. Yabancı dil, mezuniyet not ortalaması vs. bilgileri sisteme girerken, resmi belgenizdeki sonuçlarla aynı giriniz. Herhangi bir matematiksel yuvarlama yapmayınız. Hangi aşamada olursa olsun bu bilgilerin farklılığı tespit edildiği anda işlemleriniz yapılmayacak ve hakkınızda yasal işlem başlatılacaktır.

Tüm adaylarımıza giriş sınavlarımızda başarılar dileriz...